## Как зарегистрировать ребенка на Госуслугах

Детям младше 14 лет можно оформить только упрощенный аккаунт.

## Упрощенный аккаунт

Пока ребенок не достиг совершеннолетия, в органах государственной власти его интересы представляют родители или опекуны. Но иногда требуется создать детям личный профиль на Госуслугах — например, школьникам для работы с электронным дневником.

На начальном этапе понадобится только номер мобильного телефона или адрес электронной почты.

- 1. Зайдите на сайт <u>https://www.gosuslugi.ru/</u>
- 2. Нажмите кнопку «Зарегистрироваться».
- 3. Появится простая форма создания профиля.

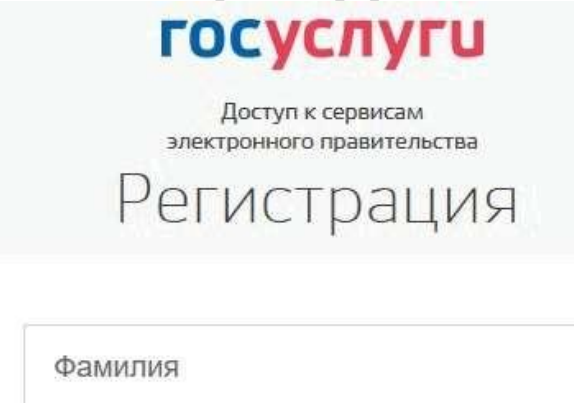

Имя

Мобильный телефон

Или электронная почта

Нажимая на кнопку «Зарегистрироваться», вы соглашаетесь с Условиями использования и Политикой конфиденциальности

Зарегистрироваться

- 4. Впишите полное имя и фамилию несовершеннолетнего точно так, как они указаны в свидетельстве о рождении.
- 5. Введите номер телефона или адрес почты, достаточно одного из этих параметров.
- 6. Заполненное поле в дальнейшем станет логином для входа.

- 7. Корректно заполните форму и нажмите кнопку «Зарегистрироваться».
- 8. После этого подтвердите номер мобильного телефона или электронную почту.

Если вы указали мобильный телефон, на него придет смс-сообщение с кодом для активации учетной записи.

9. Ведите полученный код на Госуслугах, и вам станет доступен упрощенный аккаунт первого уровня. Если вы вписали электронную почту — на нее придет письмо со ссылкой, переход по которой активирует профиль.

| Регистрация<br>Подтверждение номера телефона                                                               |
|----------------------------------------------------------------------------------------------------|
| , +7<br>Изменить данные                                                                                    |
| На ваш мобильный телефон отправлен<br>код подтверждения, введите его ниже, чтобы<br>закончить регистрацию. |
| Код                                                                                                    |
| Продолжить                                                                                                 |
| Код действителен еще 186 секунд                                                                            |

10. Чтобы зарегистрировать ребенка на Госуслугах, система предложит задать пароль от его учетной записи. Создайте сложную комбинацию минимум из 8 символов, содержащую буквы и цифры. Объясните ребенку, что на портале будут храниться важные персональные сведения, поэтому параметры входа на него нельзя передавать друзьям. Не стоит использовать одинаковые пароли для Госуслуг и электронной почты или социальной сети.

| Регистрация<br>Создание пароля |  |
|--------------------------------|--|
|                                |  |
| Пароль                         |  |
| Еще раз                        |  |
| Готово                         |  |
|                                |  |

Регистрация упрощенной учетной записи завершена! Теперь вы можете пройти авторизацию на Олимпиадном Портале <u>http://olymp.uriit.ru</u>.

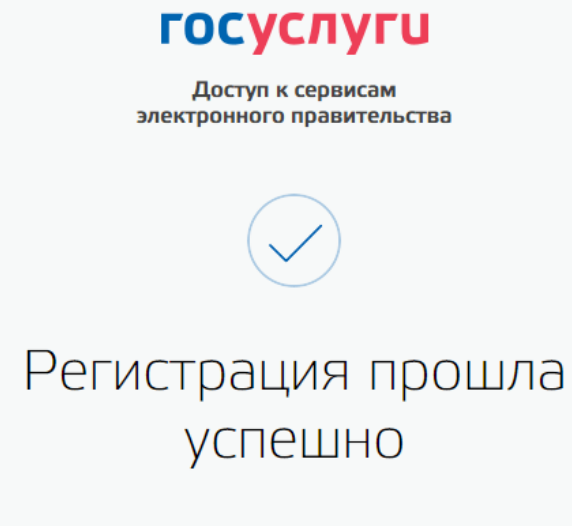

Через 3 секунды вы перейдете обратно на портал.